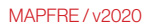

# Guia App MAPFRE Saúde Odontológico

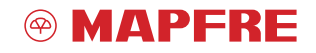

www.mapfre.com.br

beneficiário

® MAPFRE FACA SEU LOGIN

RAR

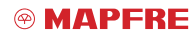

www.mapfre.com.br

Introdução

# Guia MAPFRE Saúde Odontológico

O **MAPFRE Saúde Odontológico** conta com planos odontológicos que contemplam as principais necessidades de tratamento, além do agendamento de consultas e realização de atendimentos de urgências e emergências.

Com o objetivo de auxiliar você em todos os momentos, a MAPFRE desenvolveu um guia com tudo o que precisa saber ao acessar a área do usuário no aplicativo MAPFRE Saúde Odontológico: do primeiro acesso ao app, passando por procedimentos cadastrais, alterações, serviços online e outras informações sobre o sistema.

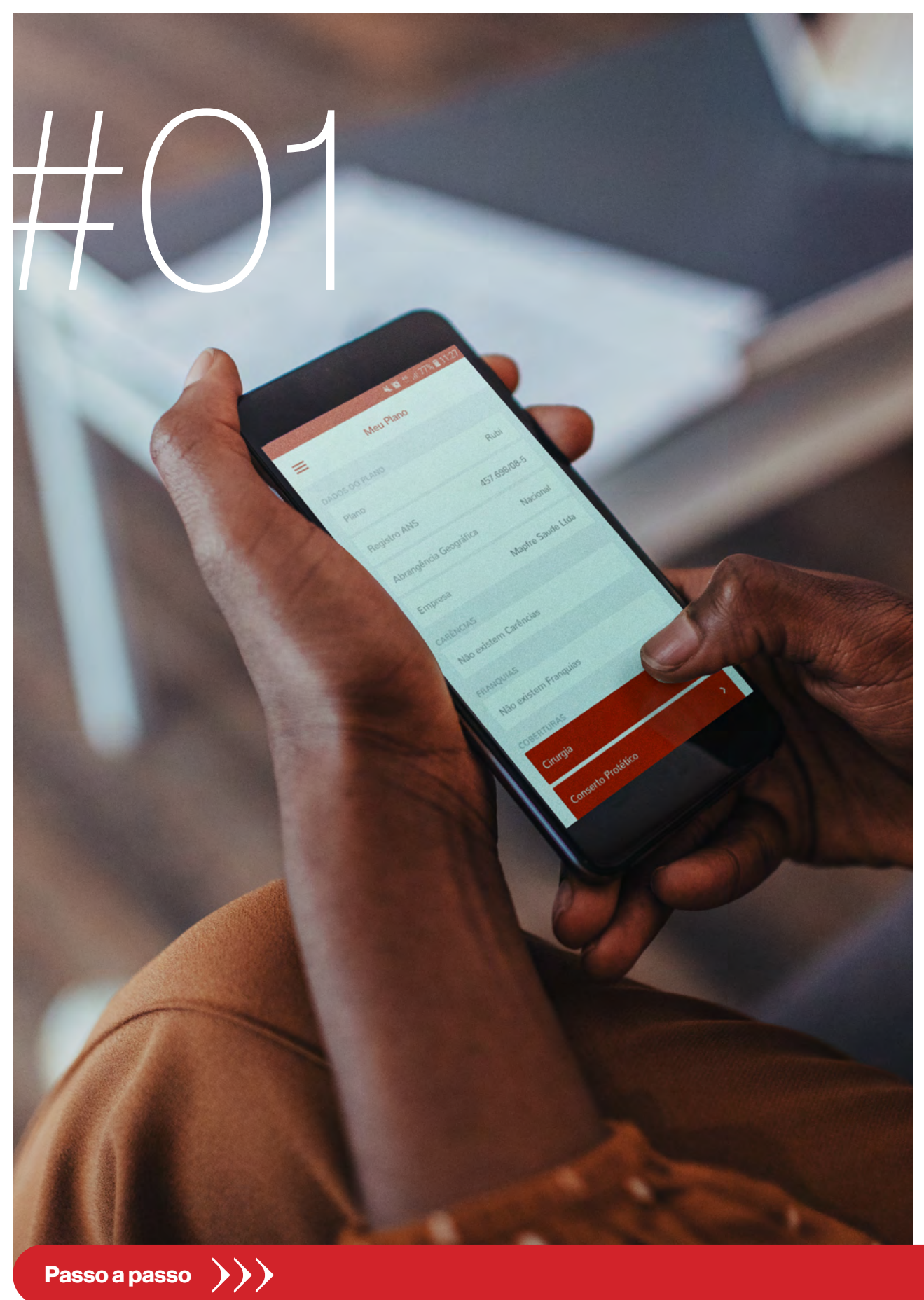

#### MAPFRE

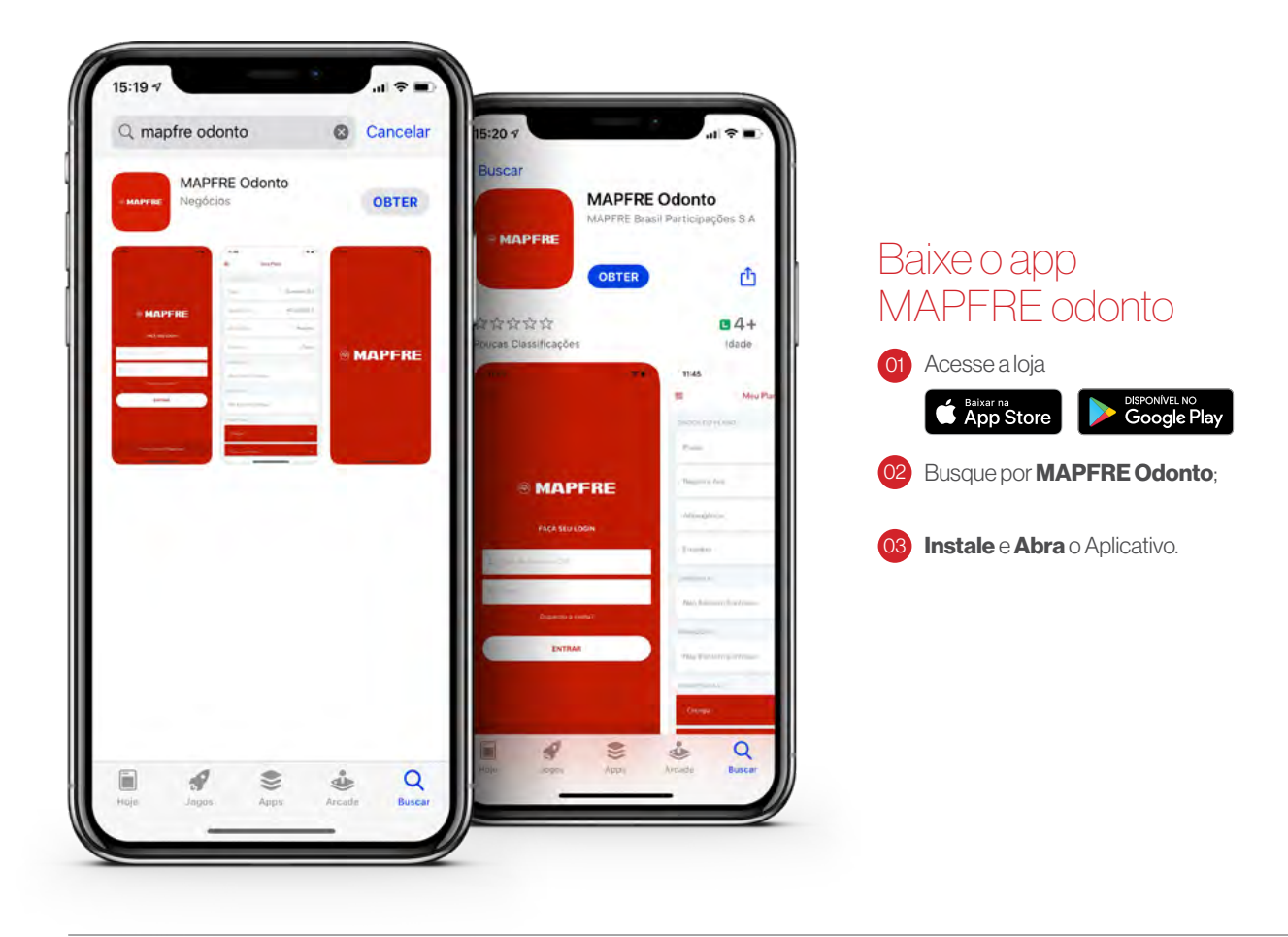

#### Primeiro Acesso

Clique no botão **Primeiro Acesso** e faça seu cadastro.

Preencha os campos CPF, Data de Nascimento, E-mail e Senha.

Após inserir um e-mail e senha válidos, clique no botão **Cadastrar**.

Após a conclusão do cadastro, o sistema irá gerar um **Código de Acesso**.

#### Lembrete:

Salve esse código, ele será solicitado sempre que desejar acessar a área logada do Portal.

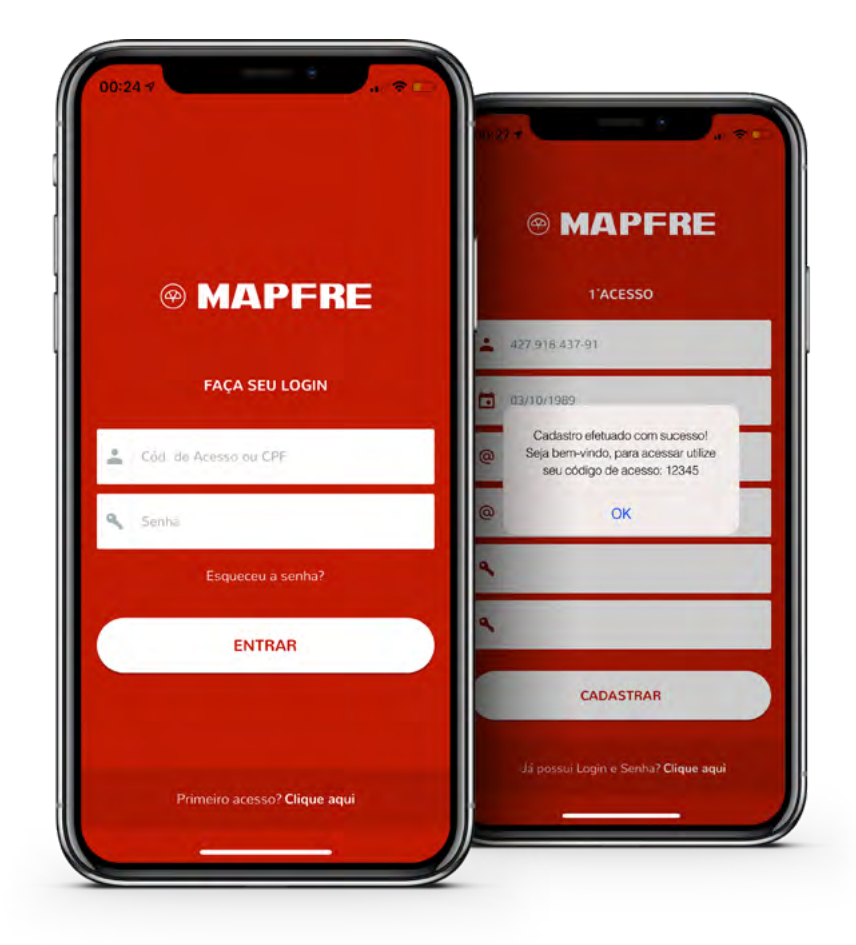

#### Faça seu login

Para realizar o login, preencha os campos com o número de **CPF** ou **Código de Acesso** obtido e a **Senha** cadastrada. Em seguida, clique no botão **Entrar**.

#### Na Home de navegação você terá acesso a:

- Busca de Rede por Geolocalização;
- Carteirinha Digital;
- Cobertura do Plano;
- Prontuário Virtual Histórico de Tratamento;
- Benefício Farmácia.

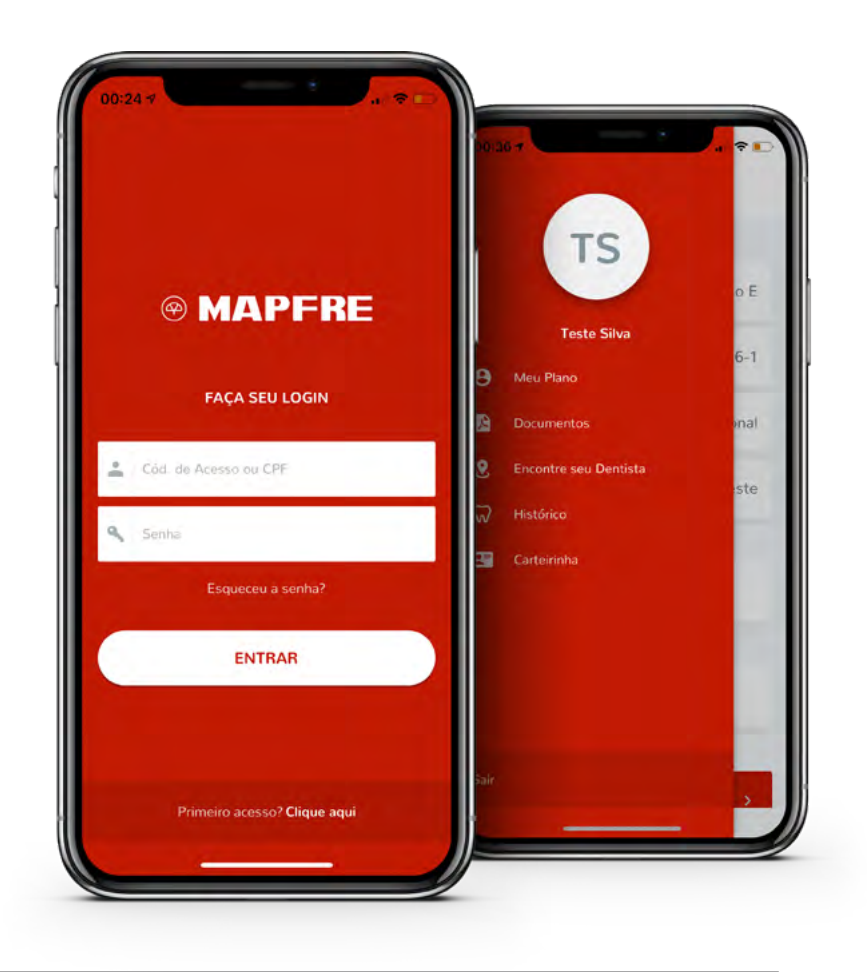

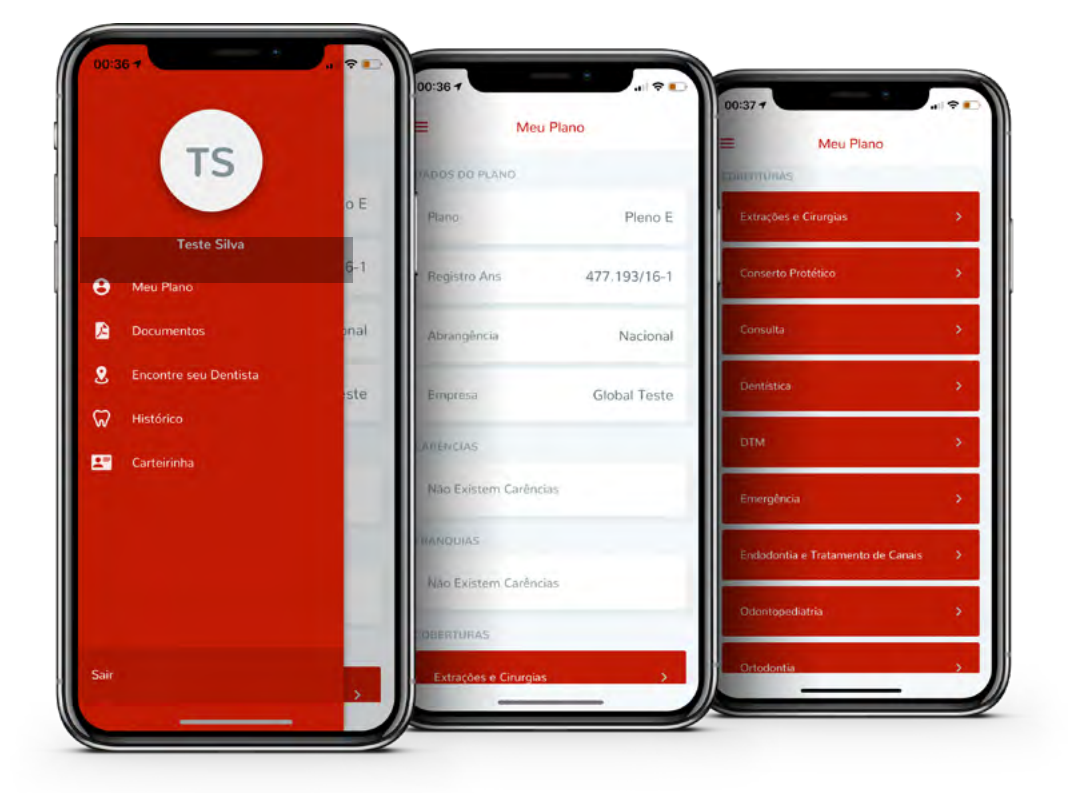

### Meu plano

Selecione a opção **Meu Plano** para identificar o nome do seu Produto e registro ANS.

Nessa mesma tela, você terá acesso a todos os procedimentos que estão cobertos pelo seu plano.

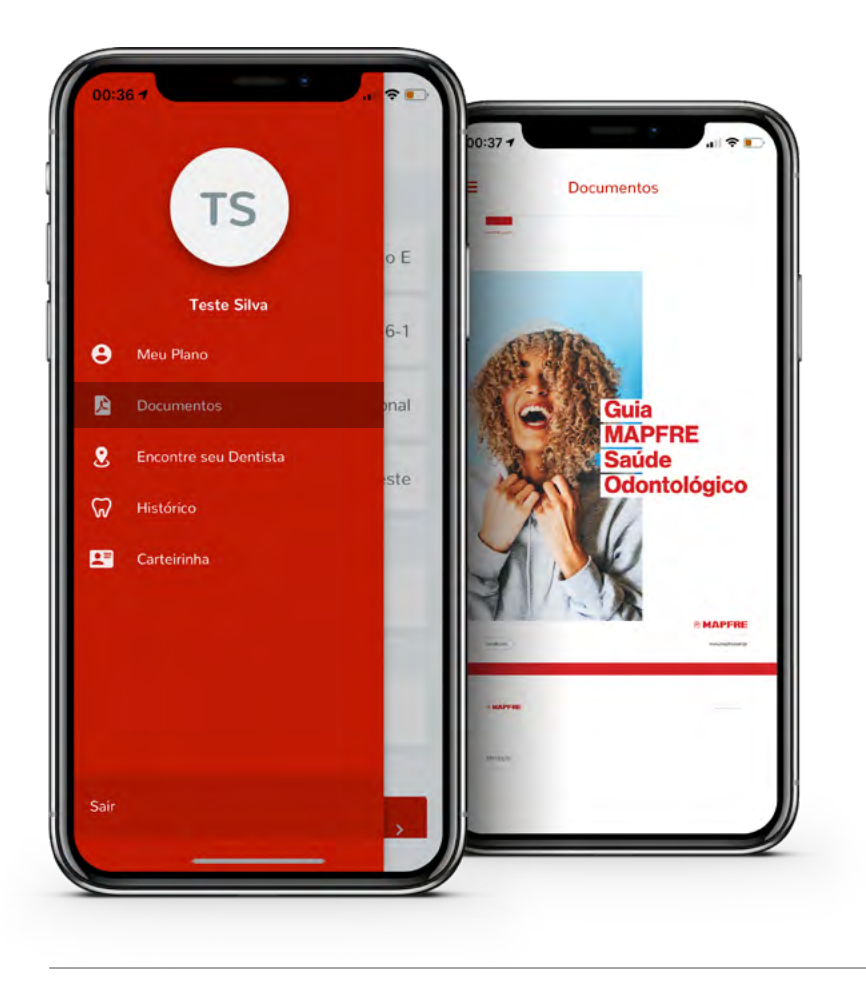

#### Documentos

Selecione a opção **Documentos** para ter acesso ao **Manual do Beneficiário**.

Por intermédio dele, você conhecerá os benefícios que o produto oferece, assim como as regras da Operadora MAPFRE Saúde.

#### Rede Credenciada

Para localizar um dentista, selecione a opção **Rede Credenciada**.

## A busca de prestadores poderá ser feita por:

- CEP;
- Região;
- Localização atual.

Assim que tiver feito a escolha, clique no botão **Pesquisar**.

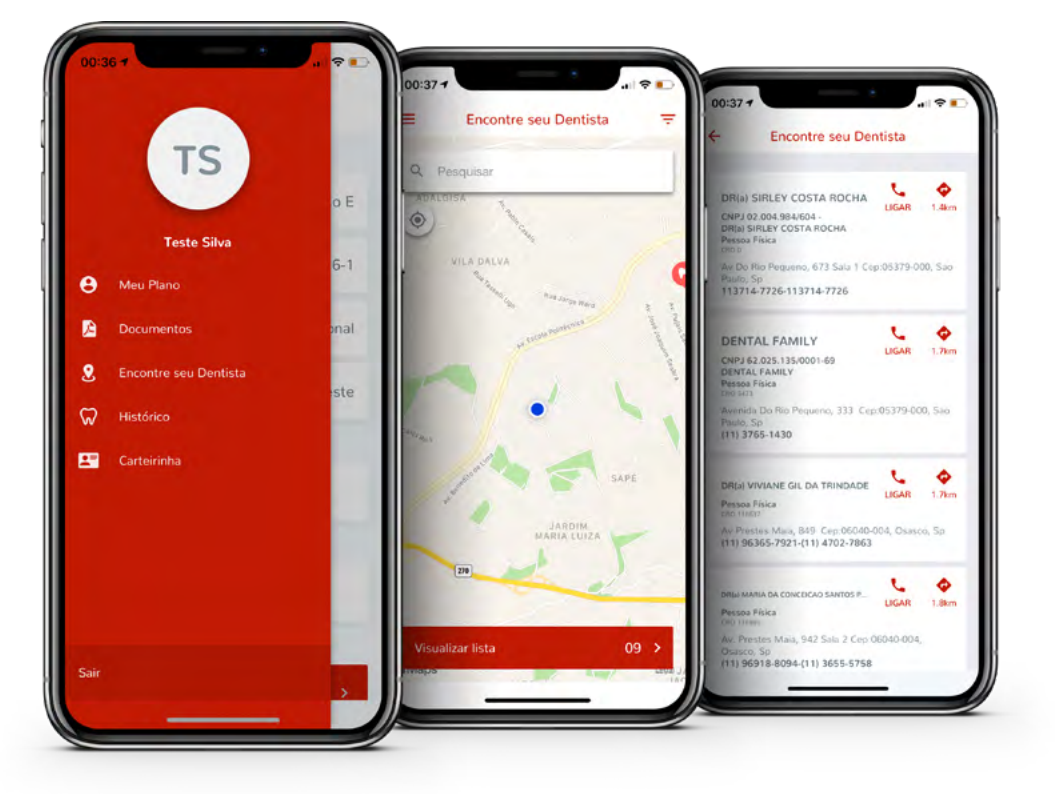

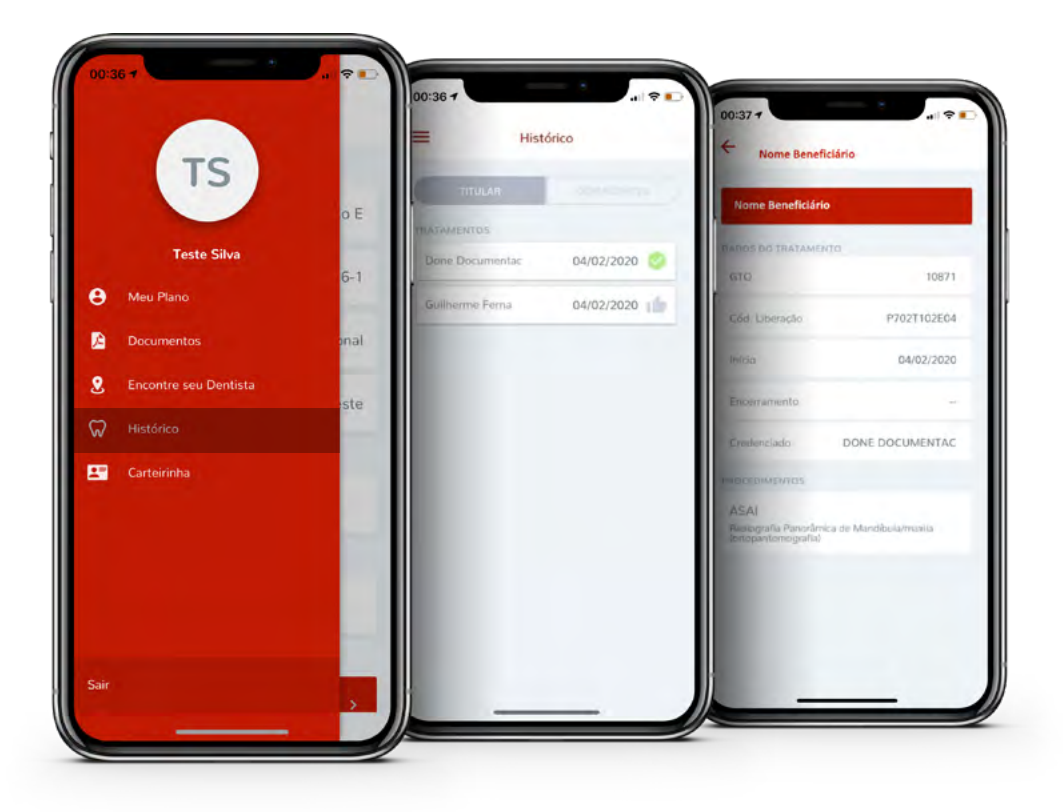

#### Histórico

Na aba **Histórico**, você terá acesso ao Histórico de Tratamento e Extração de Utilização.

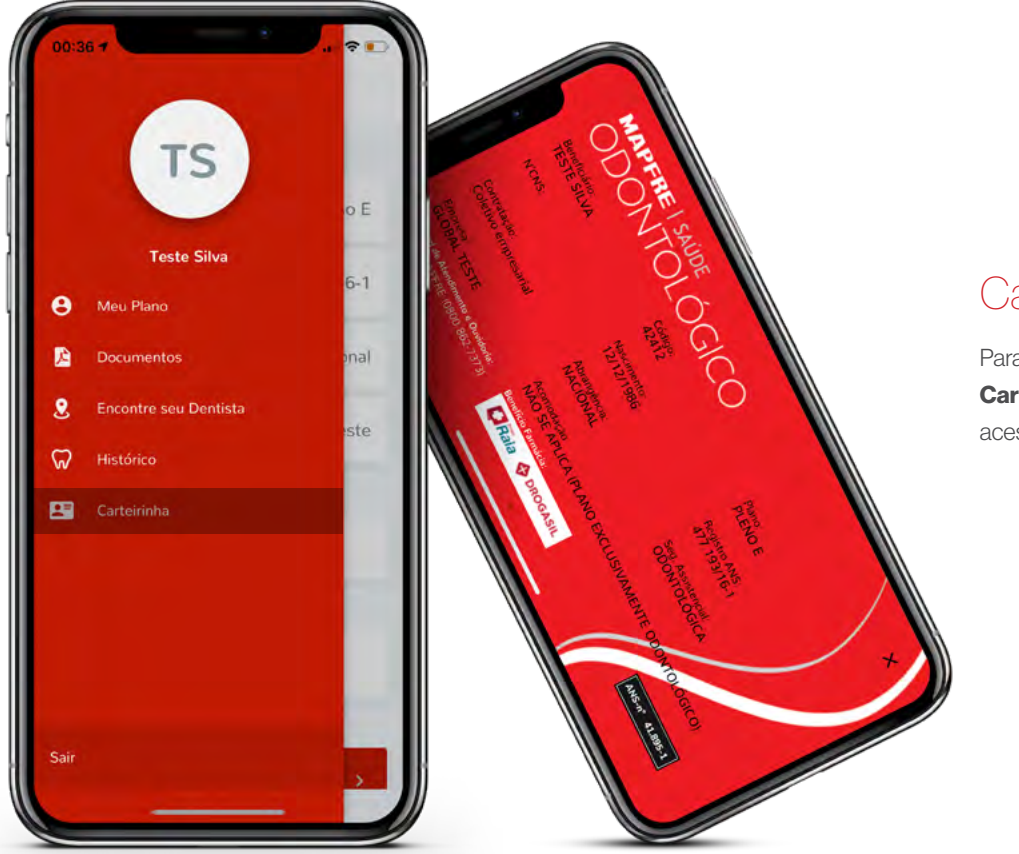

#### Carteirinha

Para ter acesso a sua **Carteirinha Digital**, basta acessar a aba **Carteirinha**.

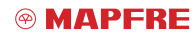

www.mapfre.com.br

Contatos

\_\_\_\_\_

# MAPFRE | SAÚDE

### Comunicação beneficiário

0800-862-7373

\_\_\_\_\_

8 Guia MAPFRE Saúde Odontológico

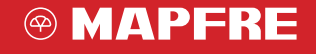

www.mapfre.com.br